#### CHANGE NOTICE FOR MANUAL

- DATE: October 6, 2015
- MANUAL: Energy Programs Manual
- TO: County Directors of Social Services

CHANGE NO.: 2-2015

SUBJECT: Energy Programs Policy Changes

EFFECTIVE DATE: October 7, 2015

## I. BACKGROUND

The purpose of this change notice is to make updates to the Energy Programs System User's Manual.

## II. SPECIFIC CHANGES

# A. Section 600, CRISIS INTERVENTION PROGRAM (CIP) SYSTEM INSTRUCTIONS

EP600.03.H. How to Enter a New CIP Application is being revised to:

- 1. Add EP600.03.H.1.i. "Check Status" field and re-number the remaining items.
- 2. Add "Check Status (required) drop down list". The drop down list contains the following and one must be chosen:
  - a. Disconnected
  - Household has equipment that is still operable but places them at imminent risk of losing their home energy service
  - c. Household has Past Due or Shut-Off notice
  - d. Inoperable equipment
  - e. Nearly out of heating fuel
  - f. Out of heating fuel
  - g. No Emergency
- 3. Change EP600.03 H.1.kk "Benefit Payee/Vendor to EP600.03 H. ii. including the following changes:
  - a. Remove the **NOTE -** Data keyed into this field is used on the approval notice. Please make certain to key this information correctly.
  - b. Remove the **NOTE** If payment is to be made directly to the applicant, key the applicant's name into this field.
  - c. Add the NOTE Vendor list will be displayed based on what is keyed in the "County" field.
- 4. Add EP600.03 H.1.II "Account Information" section.
- 5. Provide instructions for completing the Account Information section.
- 6. Delete EP600.03 H.1.jj. "Home Directions" section.
- 7. Add EP600.03 H.1.nn. "Voter Registration" section.

# B. Section 620, LOW INCOME ENERGY ASSISTANCE PROGRAM (LIEAP) SYSTEM INSTRUCTIONS

EP620.03.H. How to Enter a New LIEAP Application is being revised to:

- 1. Add EP620.03.H.1.i. "Check Status" field and re-number remaining items.
- 2. Add "Check Status (required) drop down list". The drop down list contains the following and one must be chosen:
  - a. Disconnected
  - b. Household has equipment that is still operable but places them at imminent risk of losing their home energy service
  - c. Household has Past Due or Shut-Off notice
  - d. Inoperable equipment
  - e. Nearly out of heating fuel
  - f. Out of heating fuel
  - g. No Emergency
  - 3. Change Benefit Payee/Vendor EP620.03.H.1.ii to EP620.03.H.gg. and include the following changes:
    - a. Remove the **NOTE -** Data keyed into this field is used on the approval notice. Please make certain to key this information correctly
    - b. Remove the **NOTE -** If payment is to be made directly to the applicant, key the applicant's name into this field.
    - c. Add the NOTE Vendor list will be displayed based on what is keyed in the "County" field
  - 4. Add EP620.03.H.1.kk "Account Information" section
  - 5. Provide instructions for completing the Account Information section
  - 6. Delete EP620.03.H.hh "Home Directions" section
  - 7. Add EP620.03.H.1.II "Voter Registration" section

# III. INSTRUCTIONS FOR MAINTENANCE OF THE ENERGY PROGRAMS USER'S MANUAL

#### To maintain your current hard copy of the Energy Programs User's Manual:

A. Go to the DSS On-Line Manuals Change Notice website at

http://info.dhhs.state.nc.us/olm/manuals/dss/ei-40/chg/

- B. Click on Change No. 2-2015.
- C. Click on the "CN 2-2015" and attachment links at the bottom of the page to print the Change Notice and the attached documents.
- D. Open the files using Adobe Acrobat Reader and print the pages. Insert or replace the appropriate pages in your current hard copy as indicated below.

Note: Adobe Acrobat Reader may be downloaded for free at http://www.adobe.com/

To update your current hard copy of the manual:

| Remove  |       | Insert  |       |
|---------|-------|---------|-------|
| SECTION | PAGES | SECTION | PAGES |
| 600     | 13-18 | 600     | 13-18 |
| 620     | 14-17 | 620     | 14-17 |

If you have any questions, please contact the DSS Information Support Unit Staff at (919) 527-6270.

Sincerely,

Hank Bowers

Hank Bowers, Chief Performance Management/Reporting & Evaluation Management Section

HB:ir Attachments <u>EP\_CN2-2015</u> <u>EP 600</u> <u>EP 620</u>